### 【YouTubeアカウント作成】

YouTubeでは、配信用に園の会員登録が必要です。会員登録の上、ログインしてください。YouTubeはGoogleが提供するサービスです。そのため、最初にGoogleアカウントを作成してログインする必要があります。

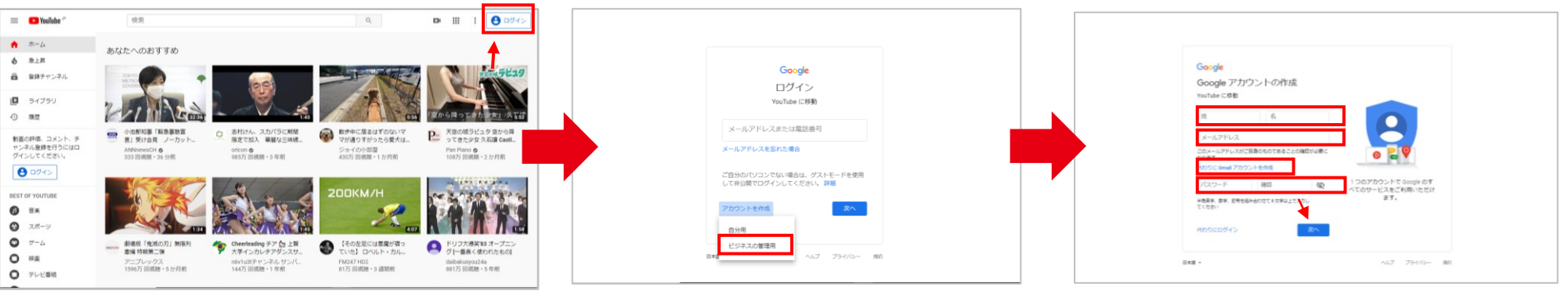

★YouTubeのトップ画面右上にある [ログイン] をクリック します。URL:<u>https://www.youtube.com/</u> ★画面下の [アカウントを作成] をクリックします。 すでにGoogleアカウントを持っている人は、登録 済みのアカウントにログインしましょう。 園で使用するアカウントであれば「ビジネス用」にて 作成が可能です (こちらはどちらでも問題ございま せん) ★以下の情報を入力し、次へをクリックします。

・姓、名(法人の場合は、例えば、姓:Gクリップ 名:幼稚園 等で作成が可能です)

・メールアドレス(普段から使っているものを入力もできますが、
 「新しいGmailアドレスを作成]をクリックすると、新たに「〇
 〇〇@gmail.com」というアドレスを取得し、それをGoogle
 アカウントとして使えます。)

・パスワード(半角英字、数字、記号を組み合わせて8文字 以上で入力してください)

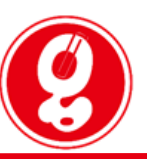

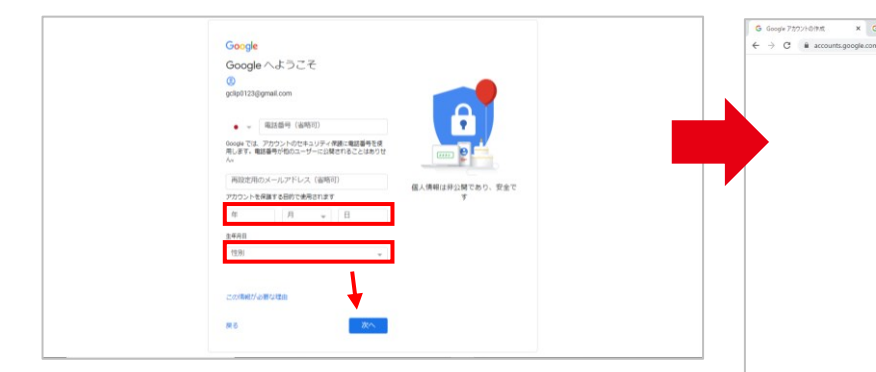

★以下の情報を入力し次へをクリックします。

・生年月日(年齢制限のあるコンテンツに接続できなくなることがありますので、2000年以前の西暦で作成をおすすめします)
・性別

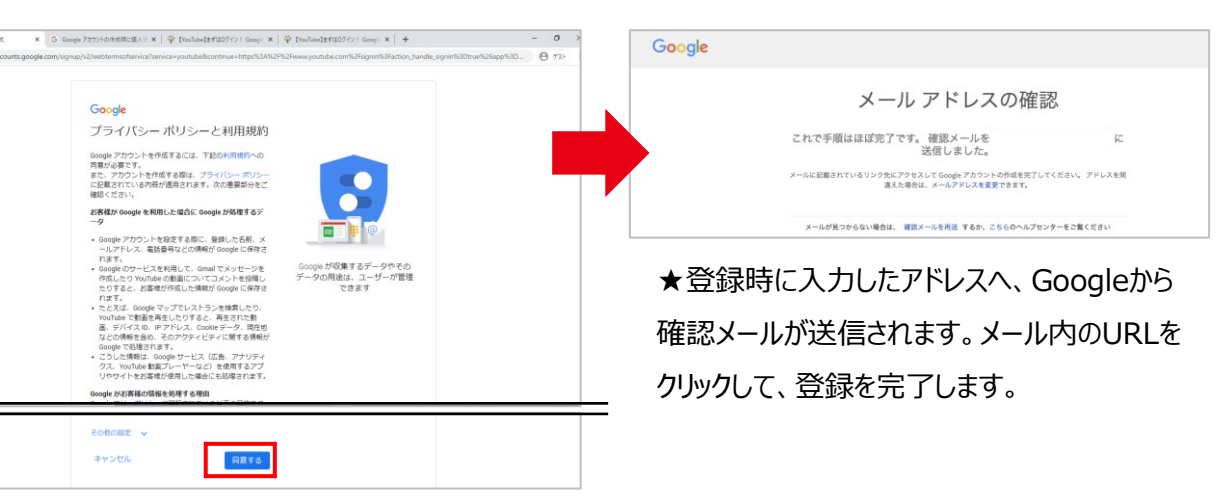

★「プライバシーと利用規約」が表示されます。内容を 確認して [同意する] をクリックします。

## 【既存のYouTubeアカウントにログインする】

YouTubeチャンネルとGoogleアカウントは連携していますので、まずはGoogleアカウントにログインしていることを確認します。

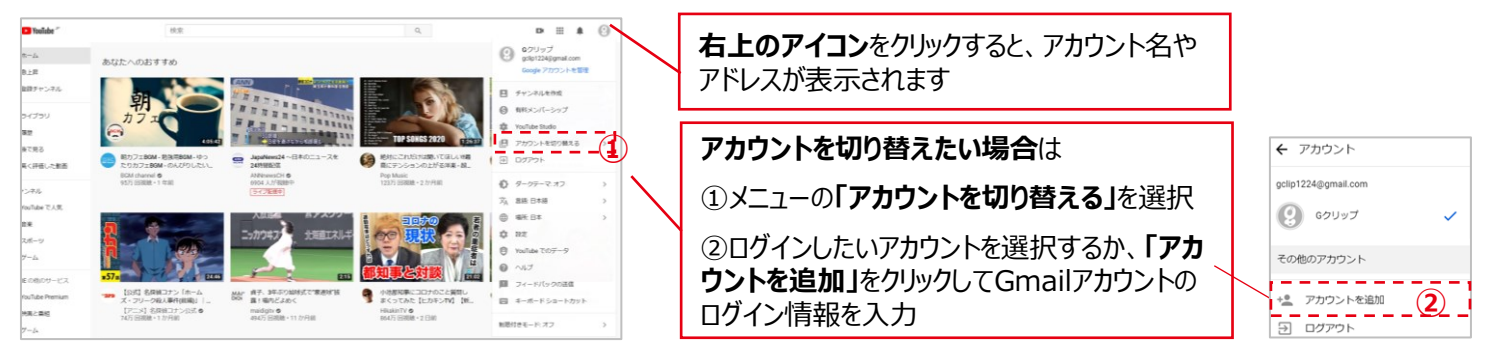

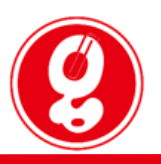

#### 【YouTubeチャンネルに動画を公開する】

YouTubeチャンネルにアップロードする動画は、「公開」「限定公開」「非公開」のいずれかに設定できます。ここでは「限定公開」の手順を ご紹介します。「限定公開」はURLを知っている人だけが動画を見ることができるため、YouTube検索から動画が見られることはありません。

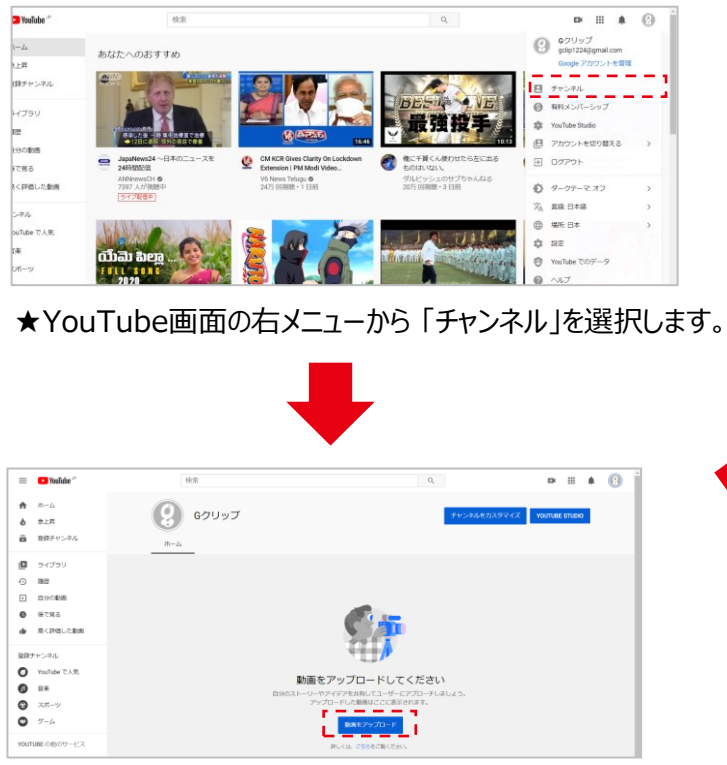

★チャンネル画面に移動したら「動画をアップロード」をク リックし、「ファイルを選択」をクリック、またはファイルをド ラッグ&ドロップして動画をアップロードします。

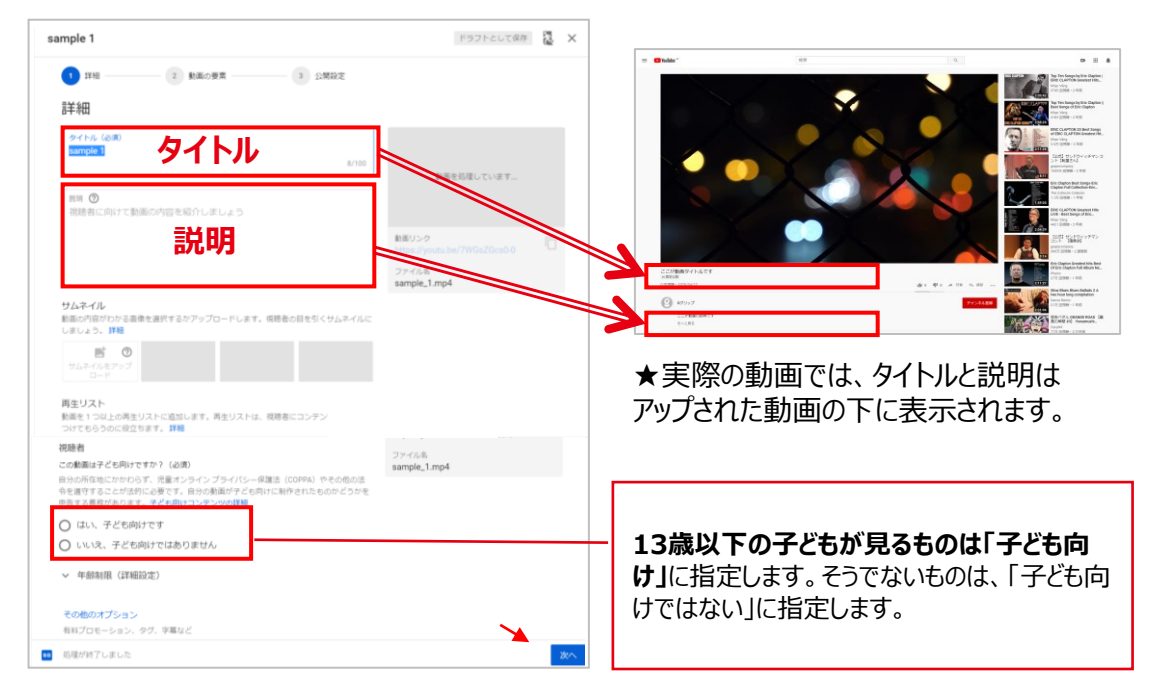

★「タイトル」と「視聴者の設定」は必ず設定しま す。「説明」は必要であれば記載しましょう。

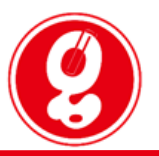

| I | ここが動                                                       | 画タイトルです                            | ドラフトを保存しています | z × |                                          |
|---|------------------------------------------------------------|------------------------------------|--------------|-----|------------------------------------------|
| l | <b>v</b> 18                                                | 83 絵画の要素3 公開設定                     |              |     |                                          |
|   | 動画の要素<br>カードと述了高車を使って、発達料単、ウェブサイト、行動を受すフレーズを模糊者に表示できます。 詳細 |                                    |              |     | an an an an an an an an an an an an an a |
|   |                                                            | 純了画面の追加<br>料画の音楽で気速コンテンツをプロモーションする |              |     |                                          |
| I | 0                                                          | カードの追加<br>動画の途中で開速コンデンジをプロモーションする  | 10.1         | a   | 1/8#1                                    |
| 8 |                                                            |                                    |              |     |                                          |
|   |                                                            |                                    |              |     |                                          |
|   | 10 処理が9                                                    | 行しました                              | 戻る           | 次へ  |                                          |

★「次へ」をクリックします。

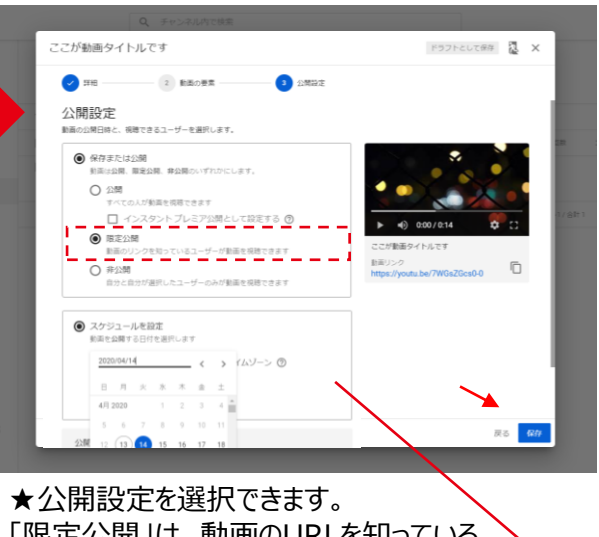

「限定公開」は、動画のURLを知っている 人だけが動画を見れます。「非公開」は 管理者のみ見ることができます。

> 「スケジュールを設定」は、「限定公開」の場合には使用できません。設定した時間に、 すべての人が見られる「公開」の状態になります。ご注意下さい。

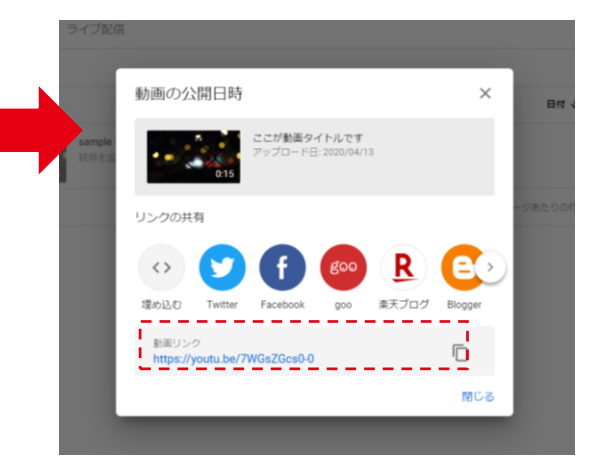

★限定公開の場合は、表示されたURLを コピーして動画を見てほしい相手に送ります。